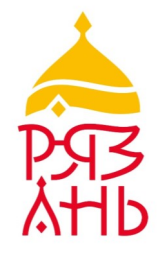

# РЕГИСТРАЦИЯ НА ЕДИНОМ ПОРТАЛЕ ГОСУДАРСТВЕННЫХ И МУНИЦИПАЛЬНЫХ УСЛУГ

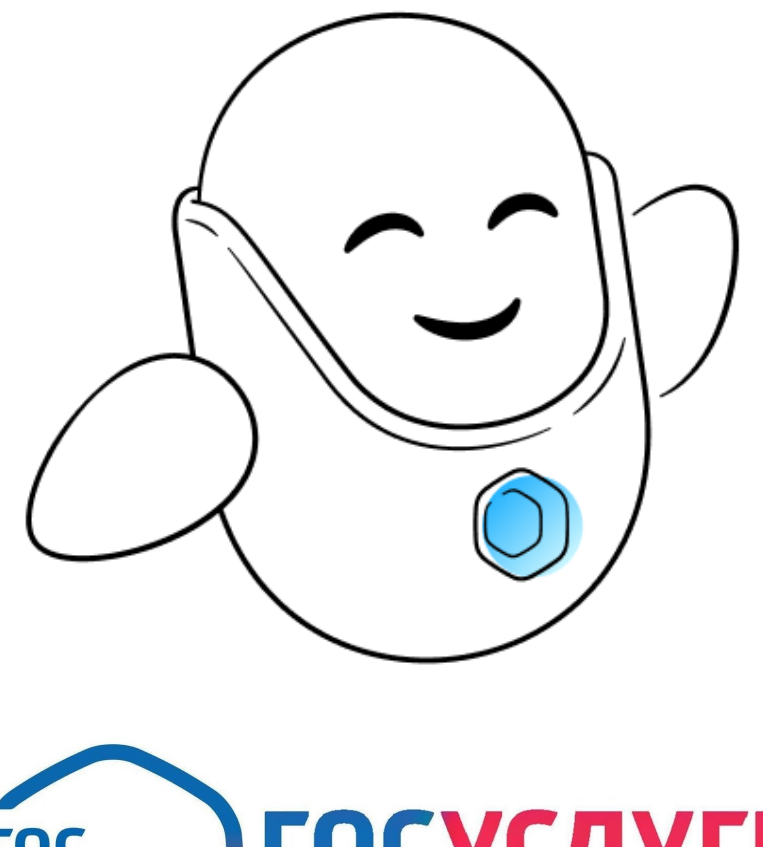

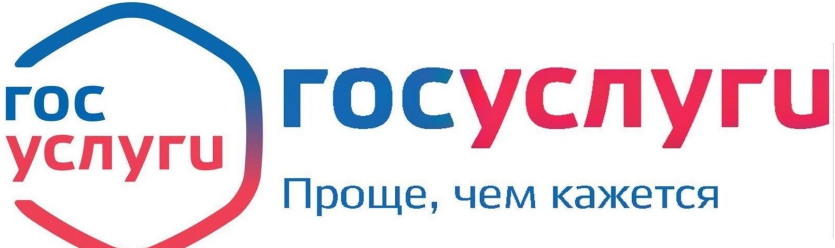

Для получения полного доступа к электронным государственным услугам нужна подтвержденная учетная запись на портале Госуслуги (gosuslugi.ru).

#### Кто может зарегистрироваться?

Физические лица, достигшие возраста 14 лет (граждане РФ, иностранные граждане и лица без гражданства)

## Что потребуется для регистрации?

- 1. Документ, удостоверяющий личность гражданина
- 2. Страховой номер индивидуального лицевого счета застрахованного лица в системе персонифицированного учета Пенсионного фонда РФ (СНИЛС)
- 3. Наличие номера телефона и адреса электронной почты гражданина

#### Способы регистрации на портале

- 1. При помощи номера телефона и электронной почты
- 2. Лично в центре обслуживания от 15 минут
- 3. Онлайн через банк 10 минут

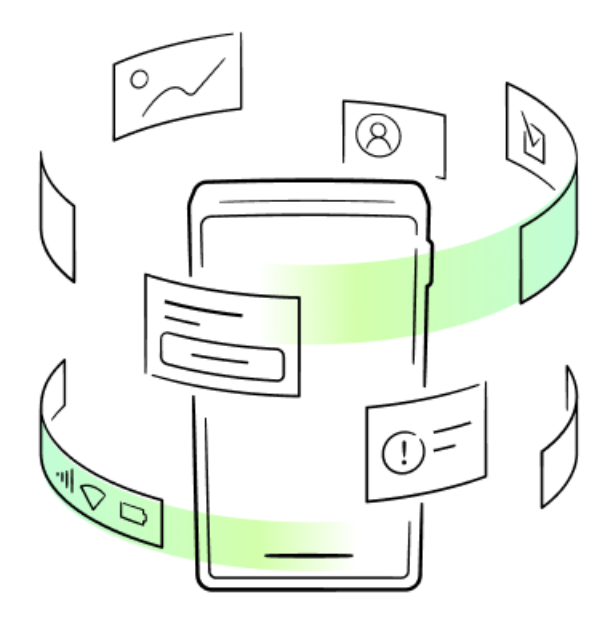

## Регистрация при помощи номера телефона

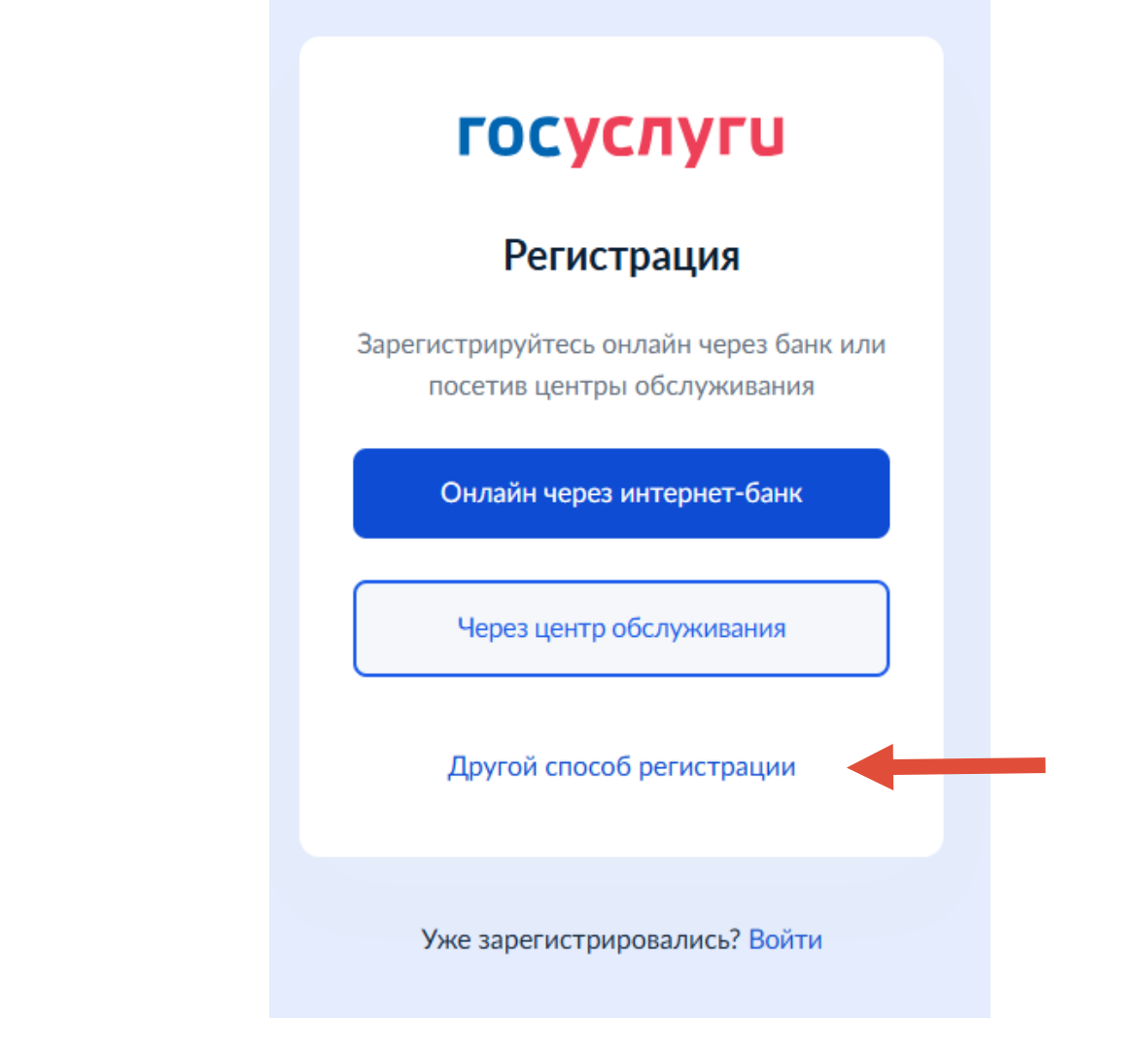

#### Регистрация проходит в четыре этапа

- 1. На странице регистрации выберите вариант «Другой способ регистрации»
- 2. Укажите свои ФИО, телефон и электронную почту
- 3. Придумайте или сгенерируйте пароль
- 4. Заполните паспортные данные и СНИЛС

Регистрация на Госуслугах стандартной учетной записи завершена.

Подтвердить учетную запись можно одним из 4 способов

- 1. Через сайты или мобильные приложения банков
- 2. Через центры обслуживания
- 3. Через Почту России
- 4. Через усиленную квалифицированная электронную подпись (УКЭП)

#### Как подтвердить учётную запись через банк

Это можно сделать онлайн на сайте или мобильном приложении банка. Полный список банков-партнеров размещен на сайте https://www.gosuslugi.ru/.

Банк подтвердит вашу учётную запись по тем данным, которые есть у него в системе, — паспорту, телефону, электронной почте и СНИЛС

Учётную запись через банк можно подтвердить с 14 лет.

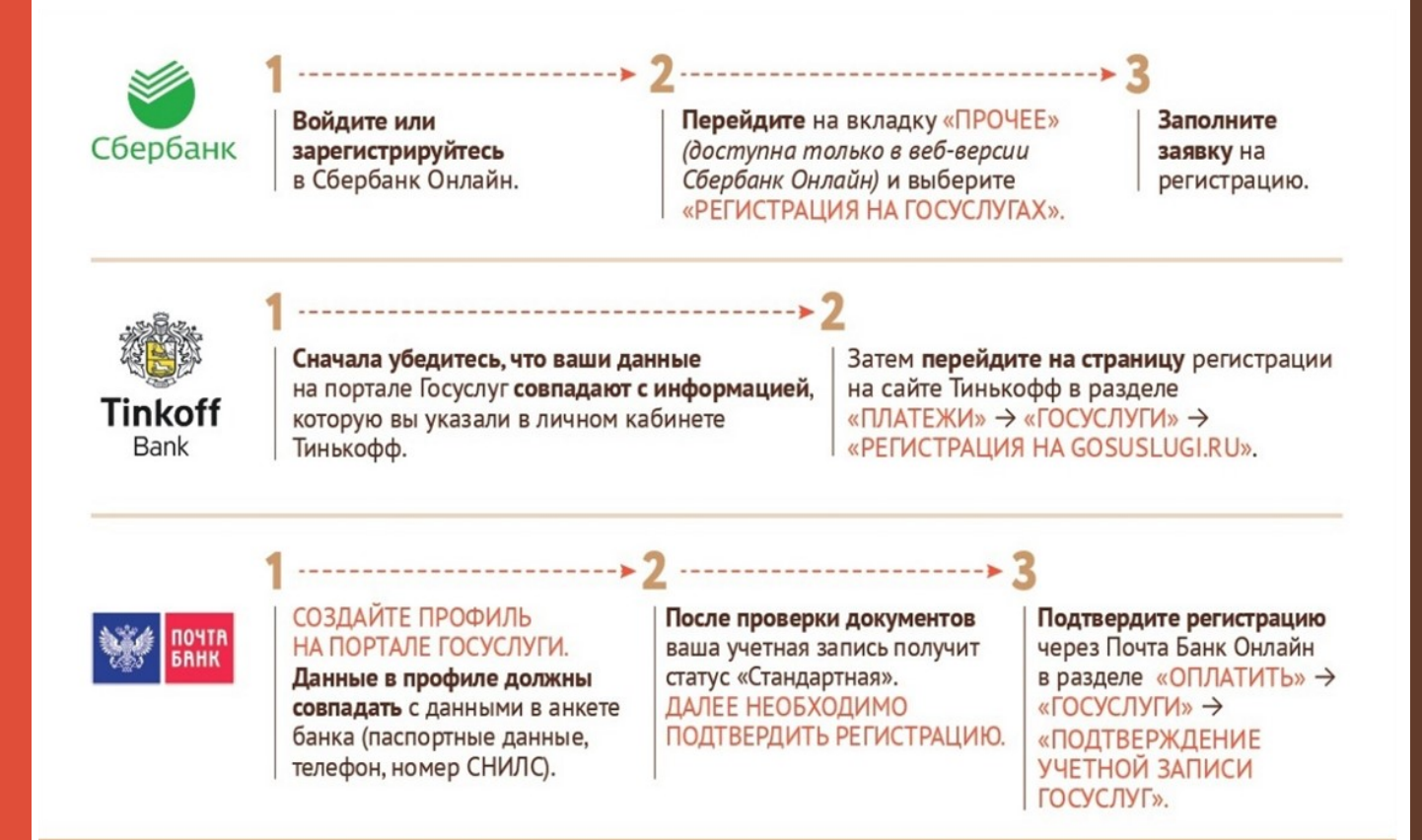

#### Как подтвердить учётную запись в центре обслуживания

Подтвердить учётную запись можно лично посетив один из центров обслуживания клиентов.

Полный список центров обслуживания размещен на сайте https://www.gosuslugi.ru/.

Одним из центров является — Многофункциональный центр предоставления государственных и муниципальных услуг (МФЦ).

#### Для стандартной учётной записи

- 1. Выберите удобный центр обслуживания (МФЦ) на карте
- 2. Придите туда с паспортом и СНИЛС
- 3. Предъявите документы сотруднику центра и скажите, что хотите подтвердить учётную запись на Госуслугах
- Сотрудник центра обслуживания сверит документы с информацией в системе. Если всё верно, он подтвердит учётную запись

#### Для упрощённой учётной записи

- 1. Выберите удобный центр обслуживания (МФЦ) на карте
- 2. Придите туда с паспортом и СНИЛС
- 3. Предъявите документы сотруднику центра
- Сотрудник центра обслуживания укажет в системе ваши данные и отправит вам на телефон код подтверждения учётной записи
- 5. Войдите на Госуслуги под своим логином и паролем, укажите полученный код подтверждения
- После этого автоматически запустится проверка ваших данных в ведомствах — она обычно занимает от 15 минут до 5 дней

#### Как подтвердить учётную запись письмом через Почту России

Подтверждение учётной записи доступно только для стандартной учётной записи.

ВАЖНО! Для учётных записей, подтверждённых через заказное письмо, недоступен вход в личный кабинет налогоплательщика. Чтобы получить доступ, подтвердите учётную запись другим способом.

- 1. Перейдите в личный кабинет
- 2. Выберите вариант подтвердить учётную запись заказным письмом
- Укажите почтовый адрес в России или за границей. Время доставки — примерно 2 недели. Вы можете отслеживать отправление на сайте почты — ссылка будет доступна в личном кабинете
- 4. Заказное письмо с кодом придёт в почтовое отделение. Возьмите с собой паспорт, чтобы его получить
- 5. В письме будет код подтверждения личности. Введите его в личном кабинете
- 6. Нажмите кнопку «Подтвердить»
- 7. Придумайте или сгенерируйте пароль
- 8. Заполните паспортные данные и СНИЛС

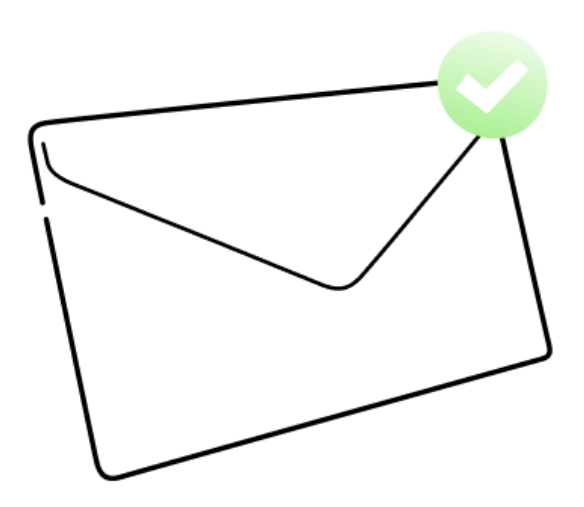

#### Как подтвердить учётную запись по УКЭП

Подтвердить учётную запись гражданина, организации или ИП можно только с компьютера — подписью, сертификат на которую заранее получен в одном из удостоверяющих центров.

- 1. Подготовьте носитель с ключом УКЭП
- 2. Установите специальный плагин на компьютер
- 3. Перейдите в личный кабинет и выберите подтверждение учётной записи с помощью электронной подписи
- 4. Выберите сертификат ключа подписи, если у вас их несколько
- 5. Введите ПИН-код для считывания подписи и дождитесь окончания проверки в личном кабинете появится надпись «Подтверждённая учётная запись»

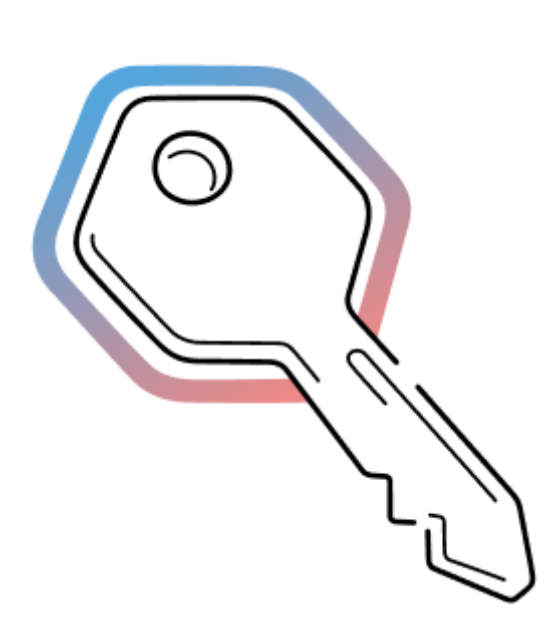

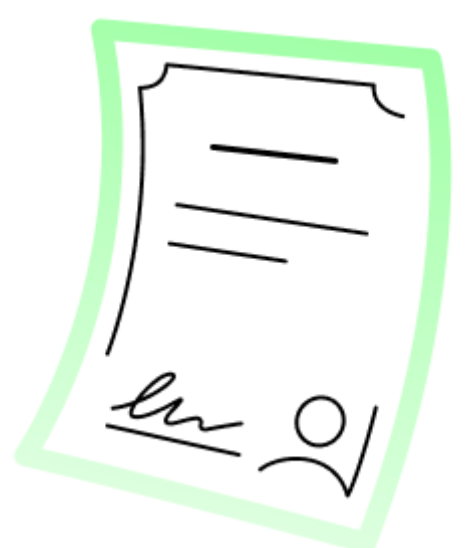

Что делать, если Вы забыли пароль? Как восстановить пароль от учётной записи на Госуслугах

#### Восстановить пароль можно

- 1. На Госуслугах если номер телефона или электронная почта указаны в личном кабинете и есть доступ к одному из контактов
- 2. Онлайн через банк если нет доступа к телефону или почте из личного кабинета
- 3. Лично в центре обслуживания

#### Восстановление пароля на Госуслугах

- 1. На странице ввода логина и пароля нажмите «Восстановить»
- Укажите номер телефона или электронную почту из личного кабинета и данные одного из документов: паспорта РФ, ИНН, СНИЛС
- 3. Ответьте на контрольный вопрос если установили его ранее в личном кабинете

| госуслуги               | <b>госуслуги</b>                 |
|-------------------------|----------------------------------|
| Телефон / Email / СНИЛС | Восстановление пароля            |
| Пароль<br>Восстановить  | Телефон / Email                  |
| Войти                   | Продолжить                       |
| Войти другим способом   | Забыли? Введите данные документа |
| QR-код Эл. подпись      | Паспорт РФ                       |
| Не удаётся войти?       | инн<br>снилс                     |
|                         |                                  |

Что делать, если Вы забыли пароль? Как восстановить пароль от учётной записи на Госуслугах

### Восстановление пароля на онлайн через банк

- 1. Перейдите на сайт или в приложение одного из банков, клиентом которого вы являетесь. Полный список банковпартнеров размещен на сайте https://www.gosuslugi.ru/. В банке номер телефона должен отличаться от номера, ранее зарегистрированного на Госуслугах, а паспортные данные должны совпадать с данными на портале.
- 2. Повторите регистрацию на Госуслугах через банк номер из личного кабинета банка будет перенесён в личный кабинет на Госуслугах. Банк вышлет пароль для входа.

| 1.0                             |                    |     |                                                       |                |
|---------------------------------|--------------------|-----|-------------------------------------------------------|----------------|
|                                 | Сбербанк<br>Онлайн | o O | ГОСУСЛУГИ<br>Зарегистрируйтесь<br>на портале Госуслуг | г Регистрация  |
| почта<br>Банк                   | Ċ                  |     |                                                       | на «Госуслуга) |
| подтверждение<br>учетной записи |                    |     | Госуслуги                                             | j              |
| Госуслуги                       |                    |     |                                                       | _              |

# Что делать, если Вы забыли пароль? Как восстановить пароль от учётной записи на Госуслугах

#### Восстановление пароля лично в центре обслуживания

- 1. В центре обслуживания (МФЦ) предъявите паспорт и СНИЛС, попросите оператора восстановить пароль от Госуслуг
- 2. Сотрудник центра обслуживания (МФЦ) проверит вашу личность и пришлёт на телефон или электронную почту пароль для первого входа. Смс или письмо с паролем должно прийти в течение 5 минут. Войдите на Госуслуги, указав в качестве логина СНИЛС
- 3. Смените полученный пароль.
- 4. Перейдите в личный кабинет → Профиль → Учётная запись. Проверьте, правильно ли указан номер телефона

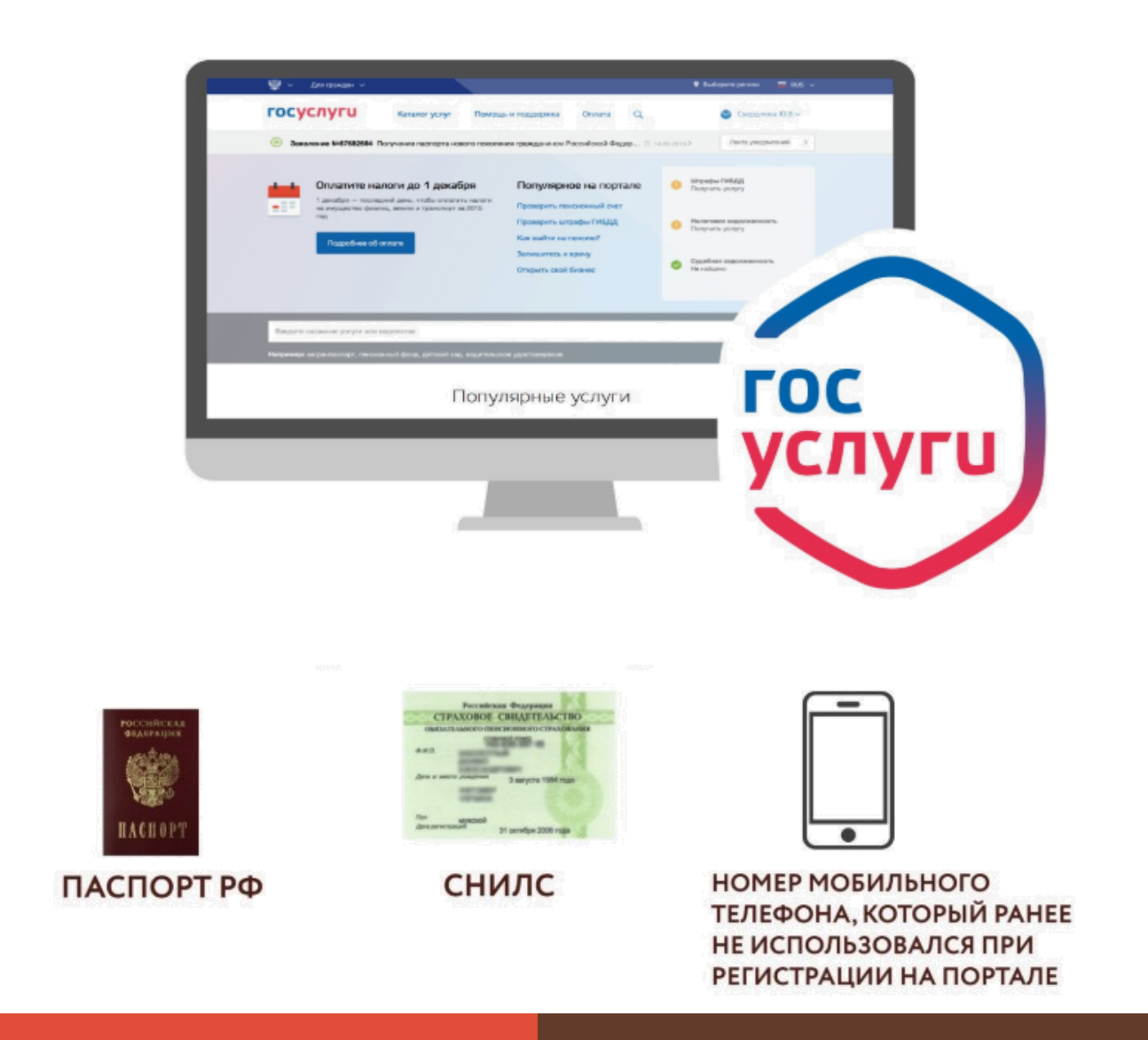